## Nahrávání nových písniček do programu StepMania

- 1. Při nahrávání z CD: Vložte CD do vašeho počítače a vyčkejte, až se objeví níže zobrazené okno, poté zvolte možnost "Otevřít složku a zobrazit soubory Pomocí: Průzkumník Windows".
- 2. Pokud již máte písničky uložené v počítači (např. stažené z internetu), otevřete si složku, kde jsou uložené

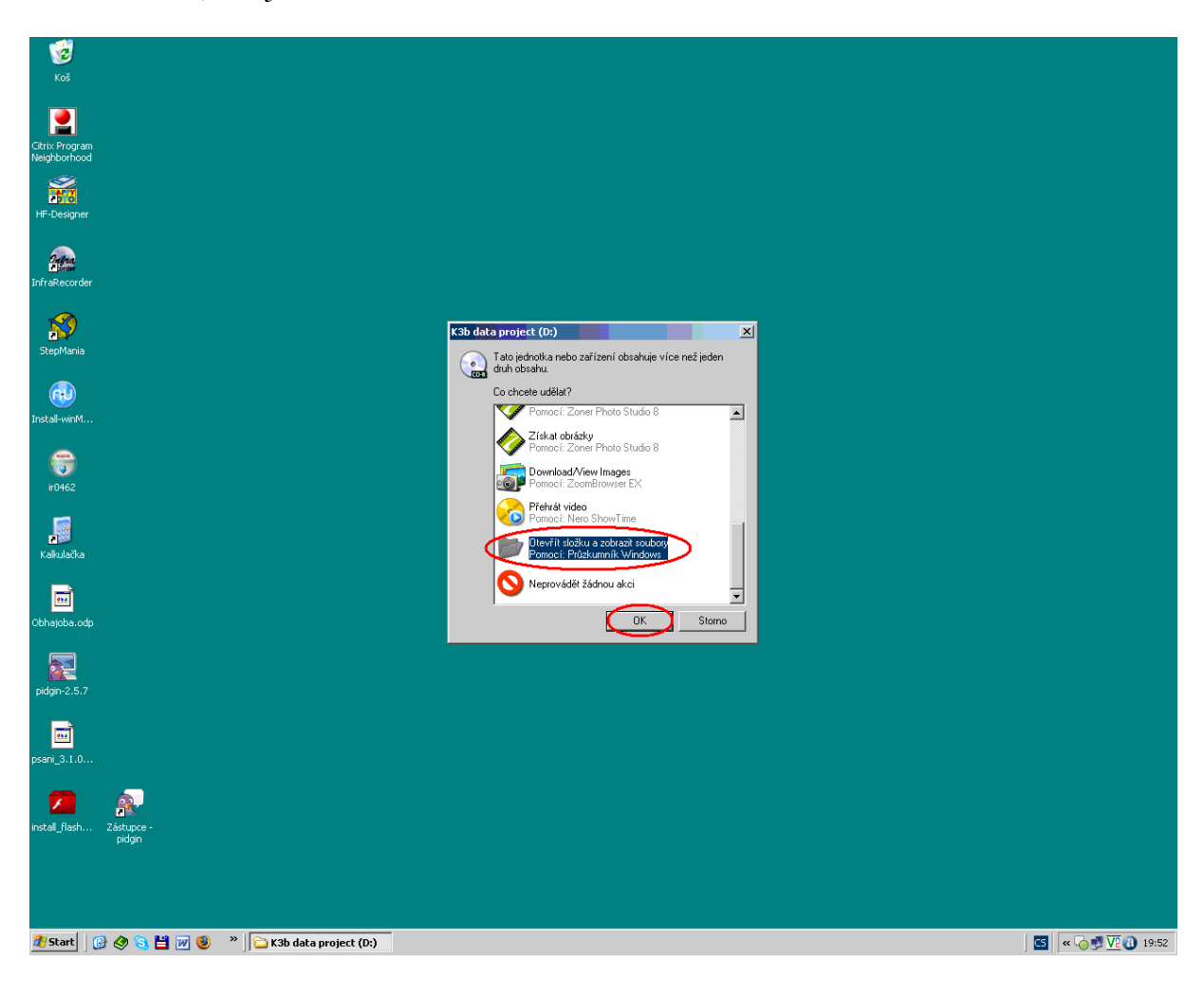

Zobrazí se vám následující okno, to si ponechte otevřené:

| 1                                  |                                                       |             |            |
|------------------------------------|-------------------------------------------------------|-------------|------------|
| KOS                                |                                                       |             |            |
|                                    | 💽 K3b data project (D:)                               |             | - D ×      |
| Citrix Program<br>Neighborhood     | Soubor Úpravy Zobrazit Oblibené Nástroje Nápověda     |             |            |
| 3                                  | 🕒 Zpět 🖌 🕥 🖌 🎓 💋 Hledat 🛛 🔁 Složky 🛛 🖽 🗸              |             |            |
| 200                                | Adresa 🕑 D:\                                          |             | 🔻 🔁 Přejít |
| HF-Designer                        | Soubory uložené                                       | na disku CD |            |
|                                    |                                                       | 22 22       |            |
| Porder                             | Zapsat soubory na disk CD     Carka pizpicky          | Datrice Mix |            |
| niraketorder                       | Práce se souhory a složkou 🌣                          | Jisnicky    |            |
|                                    |                                                       |             |            |
| StepMania                          | Sdilet tuto složku                                    |             |            |
|                                    |                                                       |             |            |
|                                    | Další místa 🛠                                         |             |            |
| Install-winM                       | 💡 Tento počítač                                       |             |            |
|                                    | Dokumenty Sdilené dokumenty                           |             |            |
| <b>(</b> )                         | Mista v siti                                          |             |            |
| ir0462                             |                                                       |             |            |
|                                    | Podrobnosti ×                                         |             |            |
| 2                                  |                                                       |             |            |
| Kalkulačka                         |                                                       |             |            |
|                                    |                                                       |             |            |
| Obbaioba odo                       |                                                       |             |            |
|                                    |                                                       |             |            |
|                                    |                                                       |             |            |
| pidgin-2.5.7                       |                                                       |             |            |
| _                                  |                                                       |             |            |
| <b>.</b>                           |                                                       |             |            |
| psani_3.1.0                        |                                                       |             |            |
|                                    |                                                       |             |            |
|                                    |                                                       |             |            |
| install_flash Zástupce -<br>pidgin |                                                       |             |            |
|                                    |                                                       |             |            |
|                                    |                                                       |             |            |
|                                    |                                                       |             |            |
| 🎊 Start 🛛 🚱 🔗 💫 🕅 🕡 🌘              | 🗿 👋 🛃 Dokumenti - Microsoft 🛛 💽 K3b data project (D:) |             |            |
|                                    |                                                       |             |            |

2. V levém dolním rohu klikněte na tlačítko "Start" a zvolte možnost "Tento počítač".

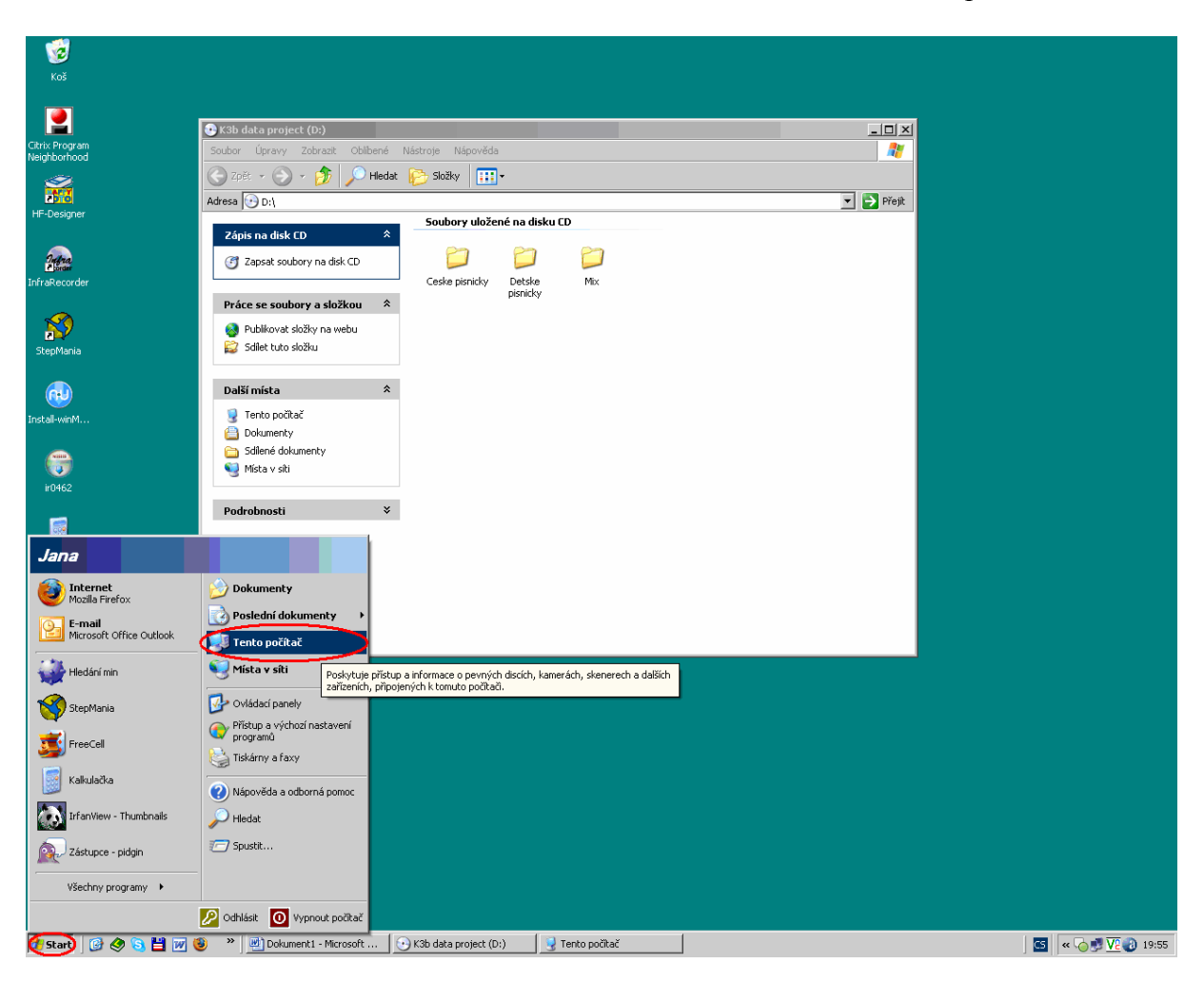

3. Vyberte systémový disk – jeho název pravděpodobně bude System (C:) – a dvakrát na něj klikněte myší.

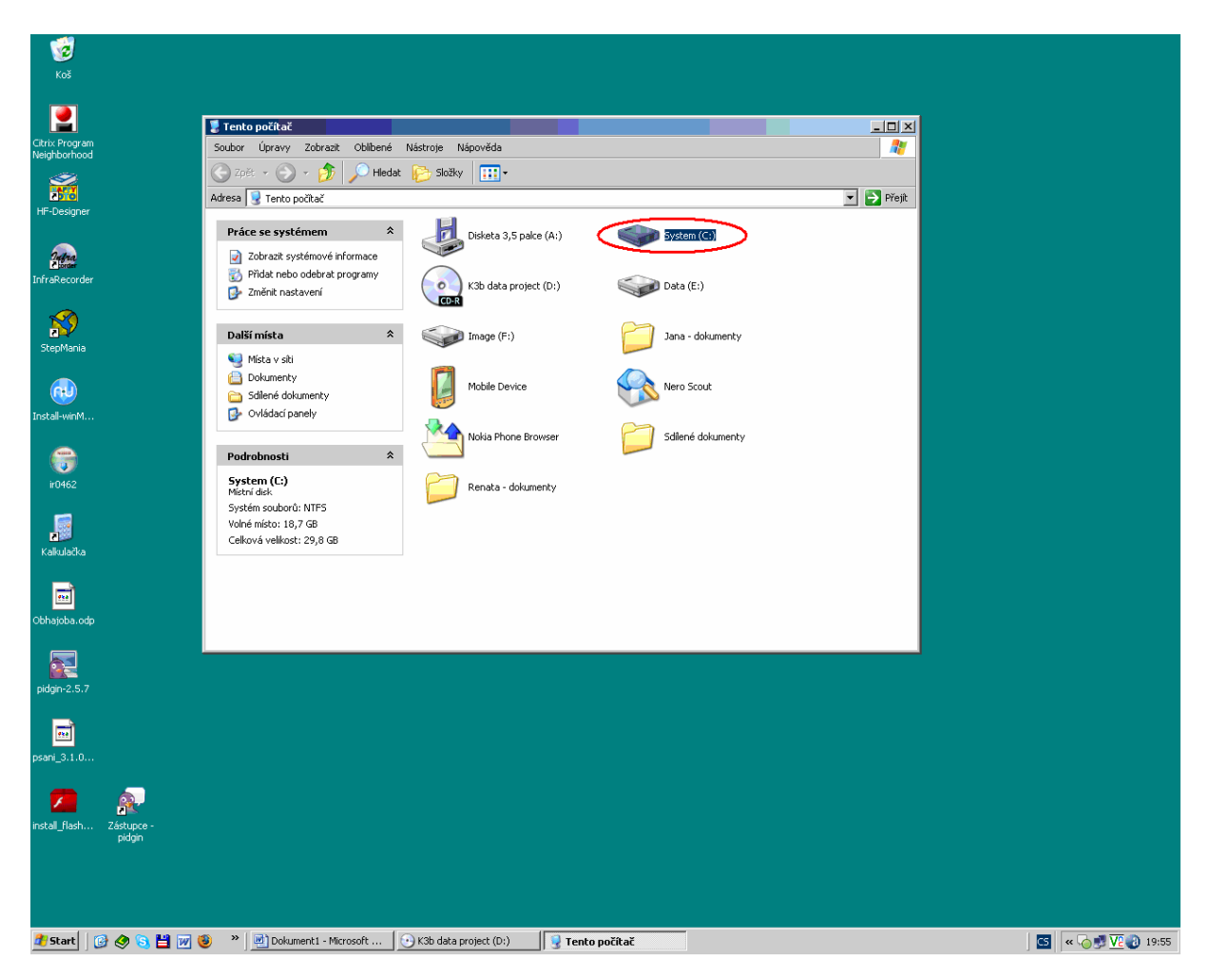

4. Vyberte složku s názvem "Program Files", opět na ni dvakrát klikněte myší.

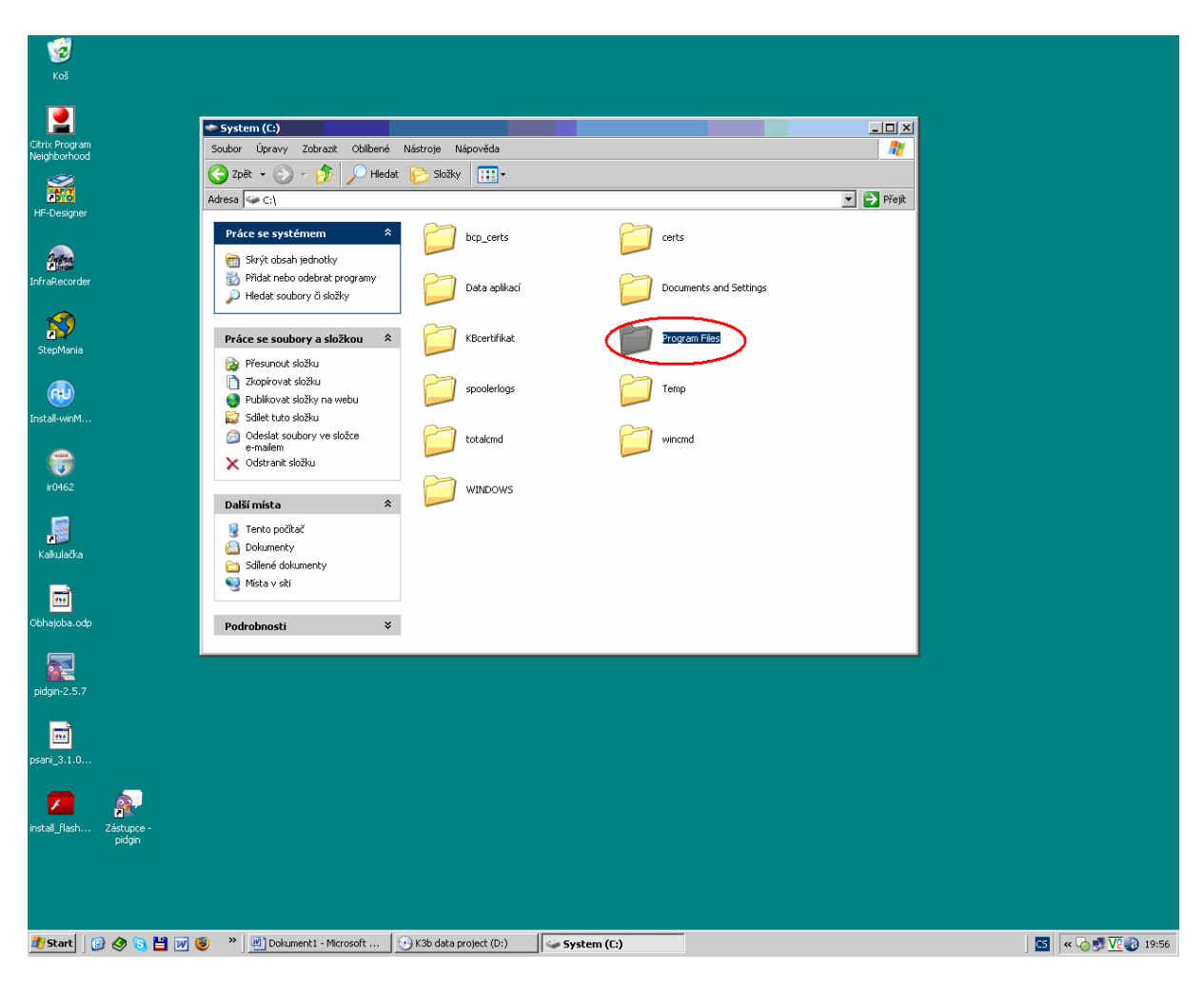

5. Po otevření nového okna vyhledejte složku "StepMania" a dvakrát na ni klikněte myší.

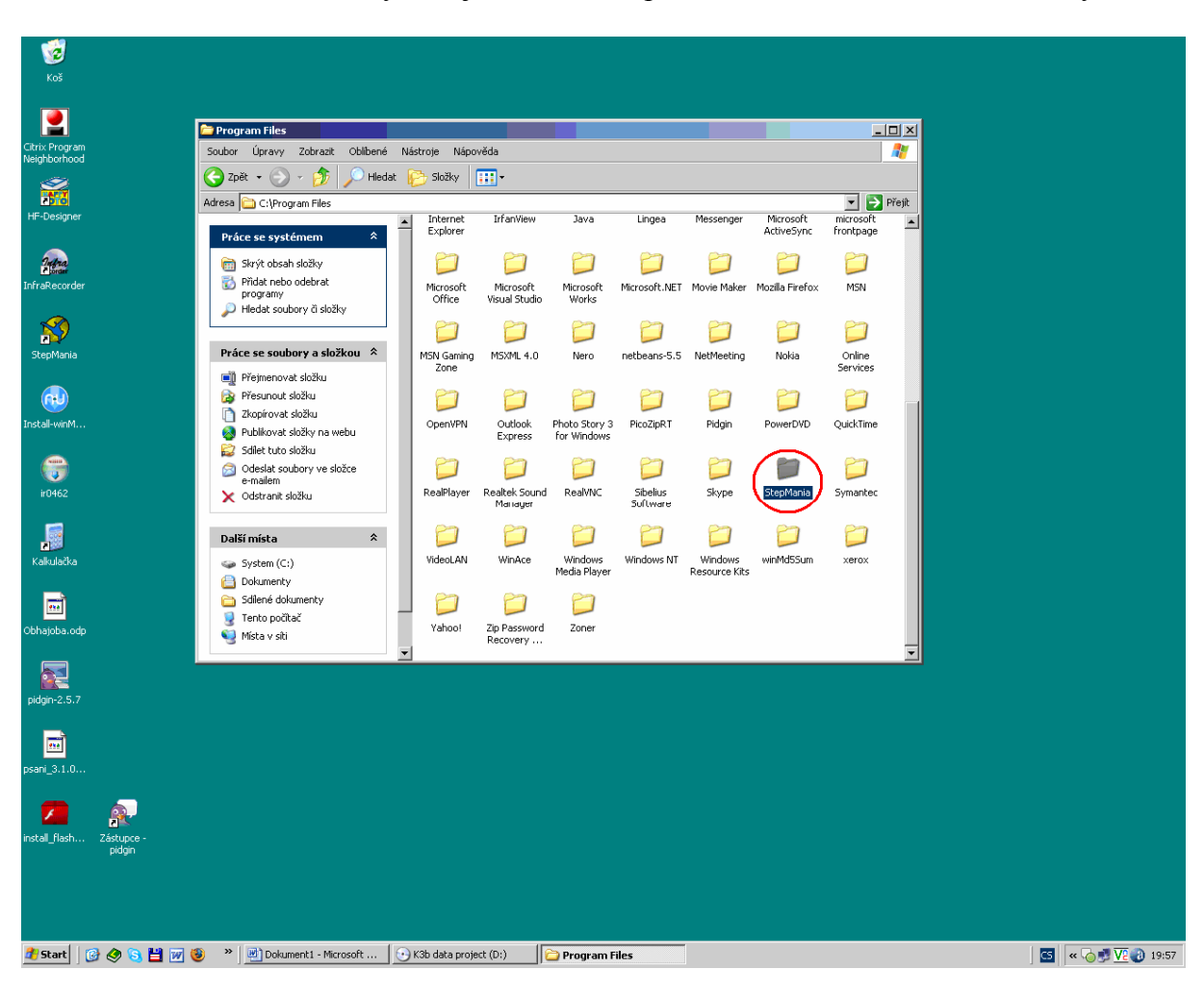

6. Najděte složku "Songs" a dvěma kliky myší ji otevřete.

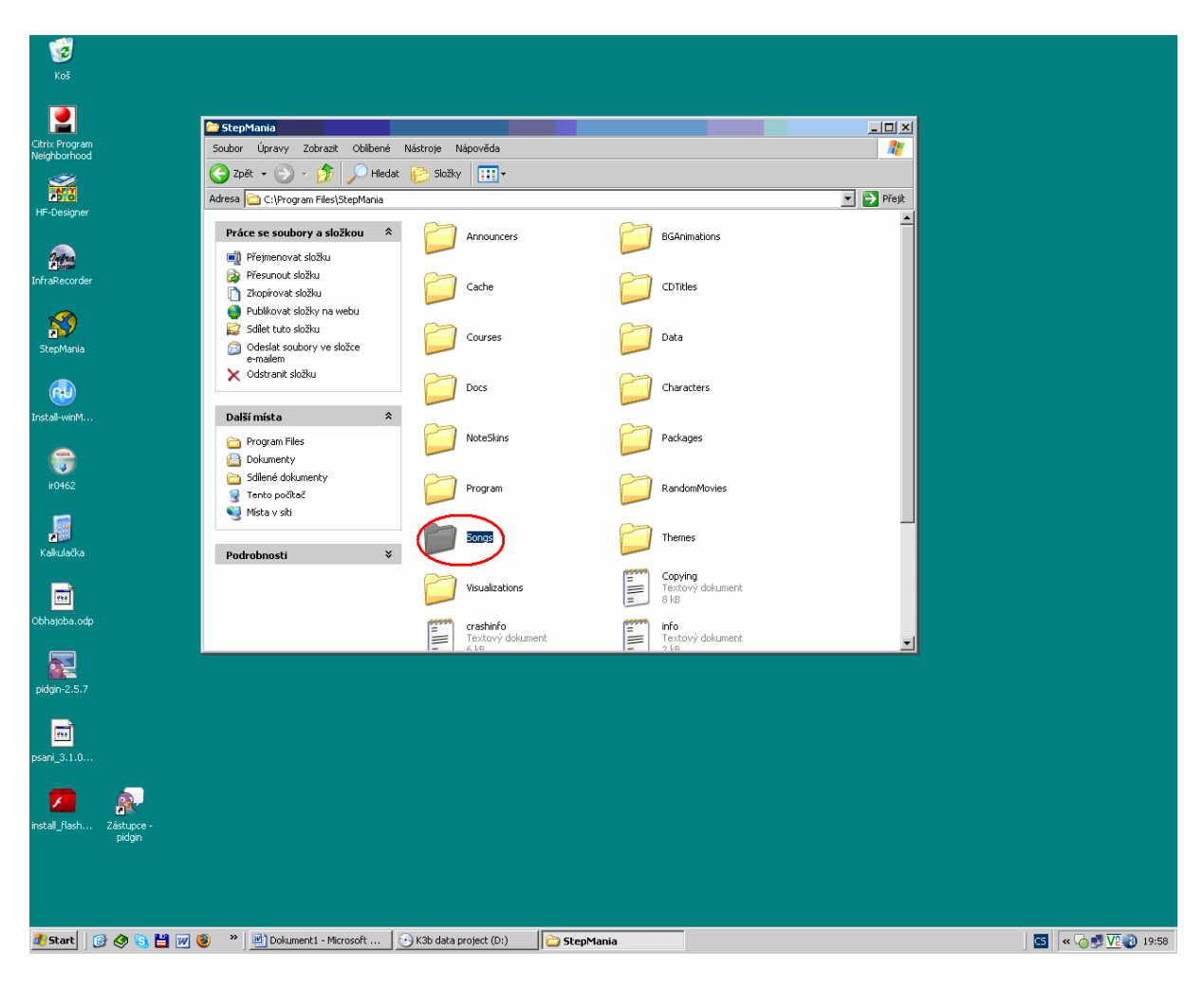

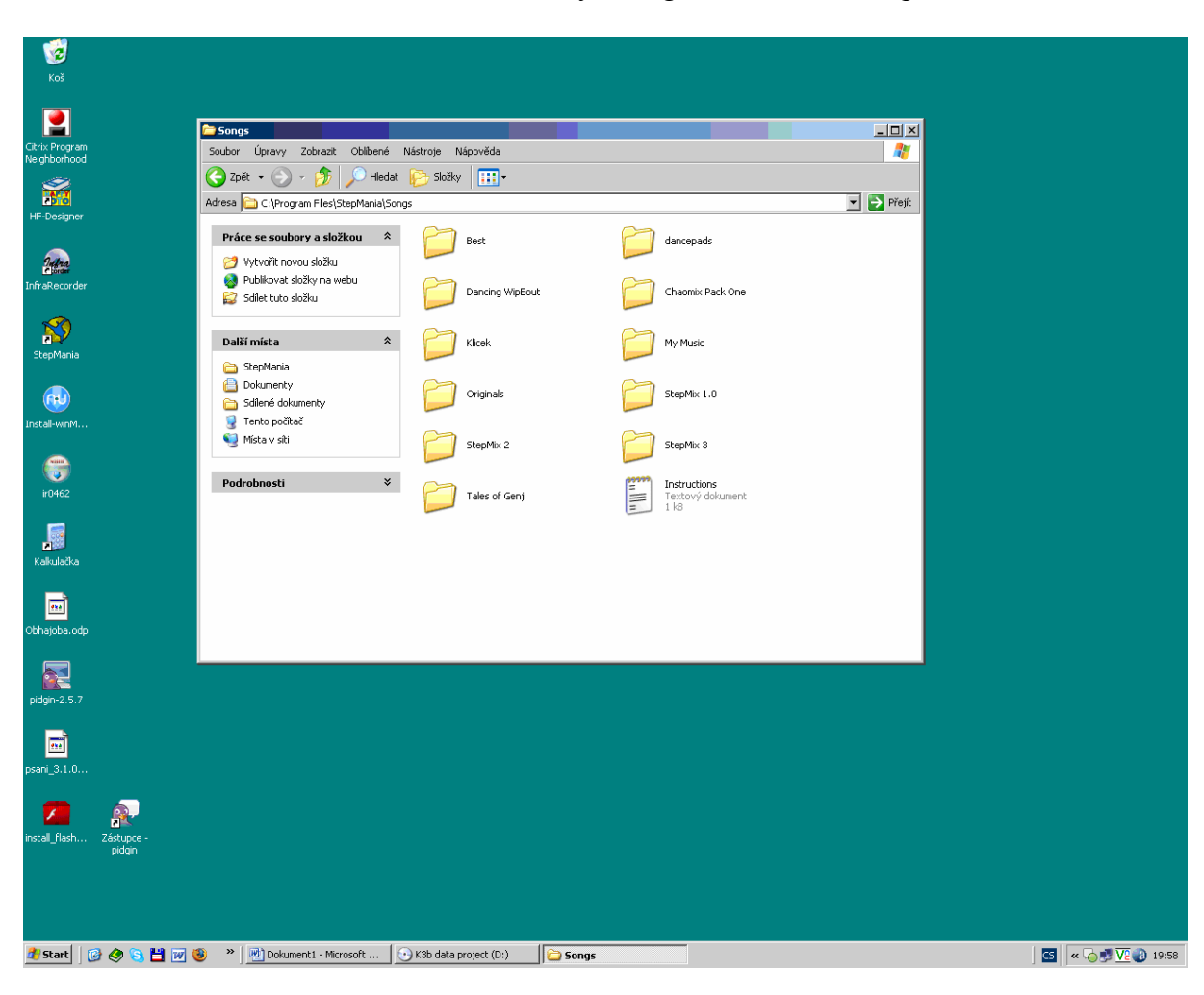

Po otevření okna se vám zobrazí obsah složky "Songs", také toto okno ponechte otevřené.

7. Vraťte se zpět k oknu, které zobrazuje obsah CD nebo složky v počítači, kde máte již písně uložené (viz bod 1). Pomocí kláves Ctrl+A označíte všechny složky, které se na CD nacházejí. Pokud jsou všechny složky viditelně označeny, stiskněte klávesy Ctrl+C (tímto krokem všechny složky zkopírujete).

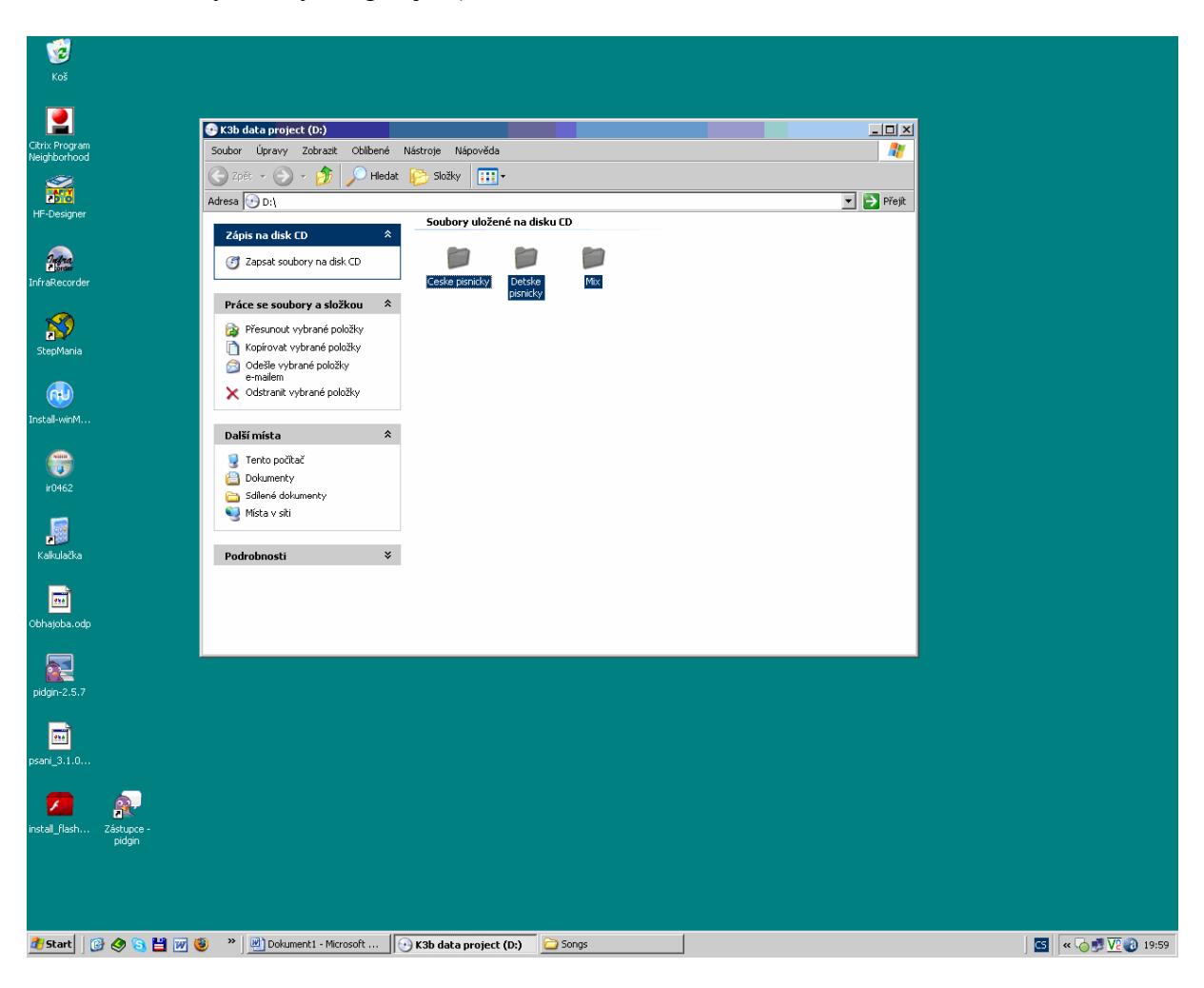

8. Vraťte se zpět k oknu s otevřenou složkou "Songs" (viz bod 6) a poté stiskněte klávesy Ctrl+V (tímto krokem vložíte složky z CD do složky "Songs"). Pro ověření se přesvědčte, zda se nyní ve složce "Songs" nacházejí i složky shodné s názvy složek z CD.

| <b>гој</b><br>кој                                                                                                    |                                                   |                  |                                          |         |
|----------------------------------------------------------------------------------------------------|---------------------------------------------------|------------------|------------------------------------------|---------|
| 2                                                                                                    | Sonne                                             |                  |                                          |         |
| Citrix Program                                                                                                    | Souhor Úpravy Zobrazit Oblibené Nástroje          | Nánověda         |                                          |         |
| Neighborhood                                                                                                    | C Zpět • C • D D Hedat C Hedat C A                | ložky 🔛 🕶        |                                          | T Přeiř |
| HF-Designer                                                                                                    | Harcsa C.(Program Hiestorephaniatorigs            |                  |                                          |         |
| and the second second sec | Práce se soubory a složkou 🔹 🧭                    | Best Best        | dancepads                                |         |
| InfraRecorder                                                                                                    | Sdilet tuto složku                                | Dancing WipEout  | Chaomix Pack One                         |         |
| StepMania                                                                                                    | Další místa 🏾 🛸                                   | Klicek           | My Music                                 |         |
|                                                                                                    | Dokumenty     Sdilené dokumenty     Tenta počíteč | Originals        | StepMix 1.0                              |         |
| Instan-winM                                                                                                    | Místa v siti                                      | StepMix 2        | StepMix 3                                |         |
| ir0462                                                                                                    | Podrobnosti ×                                     | Tales of Genji   | Instructions<br>Textový dokument<br>1 kB |         |
| Kakulačka                                                                                                    |                                                   | Ceske pisnicky   | Detske pisnicky                          |         |
| Cbhajoba.odp                                                                                                    |                                                   | Mix              |                                          |         |
| pidgin-2.5.7                                                                                                    |                                                   |                  |                                          |         |
| psani_3.1.0                                                                                                    |                                                   |                  |                                          |         |
| instal_flash Zástupce -                                                                                                    |                                                   |                  |                                          |         |
| pidgin                                                                                                    |                                                   |                  |                                          |         |
|                                                                                                    |                                                   |                  |                                          |         |
| 🥼 Start 🛛 🚱 🔕 😘 💾 🗰                                                                                                    | 🐞 » 🔯 Dokument1 - Microsoft 🛛 💽 K3b d             | ata project (D:) |                                          |         |

Teď už jen stačí spustit program StepMania a můžete začít tancovat na nové písničky.

POZOR: V ŽÁDNÉM PŘÍPADĚ NEMĚŇTE NÁZVY SLOŽEK ANI SOUBORŮ, KTERÉ ZKOPÍRUJETE Z CD, PÍSNIČKY BY PAK PROGRAM STEPMANIA NEPŘEHRÁL!!!